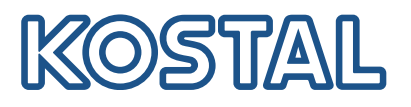

# KOSTAL Smart Energy Software aktualisieren für AutoUpdate

#### Aktualisierung auf neueste Version

Das automatische Update wird ab der Software Version 2.1.0 für den KOSTAL Smart Energy Meter unterstützt. Wenn eine Software Version kleiner 2.1.0 installiert ist, muss die Software Version 2.1.0 oder höher zuerst

Schritt 1 - Download der aktuellen Software Software (Version 2.1.0 oder höher) von unserer Internetseite https://www.kostal-solar-electric.com unter Download > Zubehör > KOSTAL Smart Energy Meter oder KOSTAL Smart Energy Meter G2 > Update herunter laden und auf dem PC speichern.

#### Schritt 2 - Login

IP-Adresse des KOSTAL Smart Energy Meter (z.B. 192.168.172.20) oder http://ksem-[seriennummer] in einen Browser auf PC, Smartphone oder Tablet eingeben. Das Gerät KOSTAL Smart Energy Meter können Sie z.B. unter **Windows Explorer > Netzwerk** oder Ihrem Router als verbundene Geräte finden.

Am KOSTAL Smart Energy Meter Webserver mit ihrem Passwort anmelden. Wenn noch kein eigenes Passwort vergeben wurde, verwenden Sie das Passwort vom Typenschild oder Beipackzettel des KOSTAL Smart Energy Meter.

#### Schritt 3 - Bei SW < 2.1.0

### Den Punkt Geräte-Einstellungen > Gerät > Geräte-Firmware aktualisieren auswählen.

Das Software-Update (Version 2.1.0 oder höher) über den Punkt **Durchsuchen** auf dem Rechner auswählen. Das Update über **Aktualisieren** installieren.

#### Schritt 4 - Automatisches Updates aktivieren Nach dem Update gibt es unter dem Menüpunkt Geräteeinstellungen nun das Menü Firmware aktualisieren.

Dort kann zwischen den Updatemethoden Automatische Updates, Über neue Updates informieren oder Manuelle Updates gewählt werden. manuell über den KOSTAL Smart Energy Meter Webserver installiert werden, bevor die AutoUpdate Funktion aktiviert werden kann. Wenn die neueste Version bereits installiert ist, springen Sie zu Schritt 4.

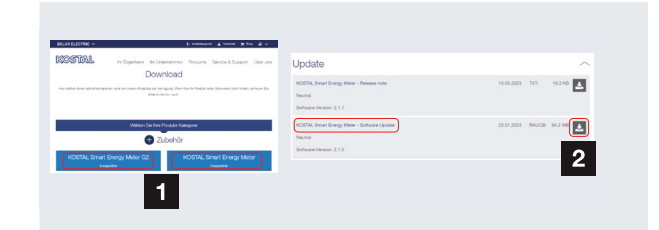

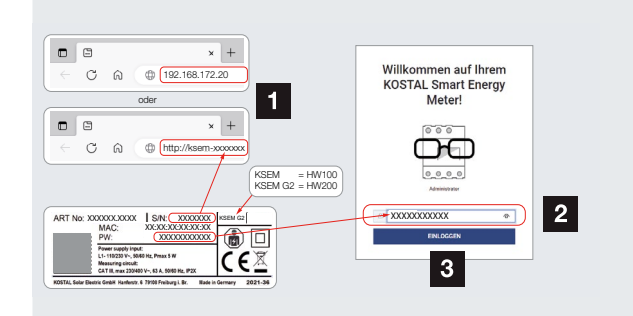

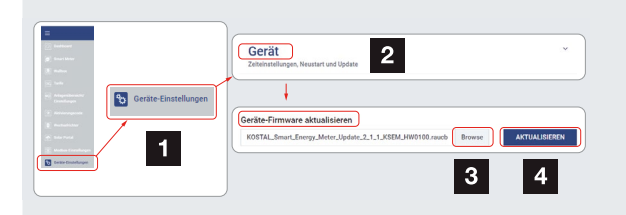

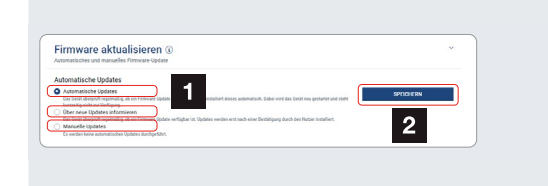

Aktuelle Informationen finden Sie unter www.kostal-solar-electric.com. Hersteller: KOSTAL Industrie Elektrik GmbH, Hagen, Deutschland 03/2023 - DE - DOC03153690 - Technische Änderungen und Irrtümer vorbehalten.

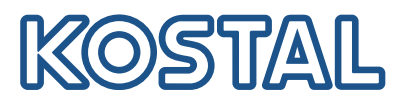

# KOSTAL Smart Energy Update software for AutoUpdate

#### Update to latest version

The automatic update is supported from software version 2.1.0 for the KOSTAL Smart Energy Meter. If a software version lower than 2.1.0 is installed, the software version 2.1.0 or higher must first be installed

#### Step 1 - Download the latest software

Download the software (version 2.1.0 or higher) from our website <u>https://www.kostal-solar-electric.com</u> under **Download > Accessories > KOSTAL Smart Energy Meter** or **KOSTAL Smart Energy Meter G2 > Update** and save it on the PC.

### Step 2 - Login

Enter IP address of the KOSTAL Smart Energy Meter (e.g. 192.168.172.20) or http://ksem-[seriennumber] into a browser on a PC, smartphone or tablet.

You can find the device KOSTAL Smart Energy Meter e.g. under **Windows Explorer > Network** or your router as connected devices.

Log in to the KOSTAL Smart Energy Meter web server with your password. If you have not yet assigned your own password, use the password from the type plate or instruction leaflet of the KOSTAL Smart Energy Meter.

#### Step 3 - For SW < 2.1.0

## Select the item **Device settings > Device > Update device firmware**.

Select the software update (version 2.1.0 or higher ) via the **Browse** item on the computer. Install the update via **Update**.

#### Step 4 - Activate automatic updates

After the update, there is now the menu **Update firmwa**re under the menu item **Device settings**.

There you can choose between the update methods Automatic updates, Notify about available updates or Manual updates. manually via the KOSTAL Smart Energy Meter web server before the AutoUpdate function can be activated. If the latest version is already installed, skip to step 4.

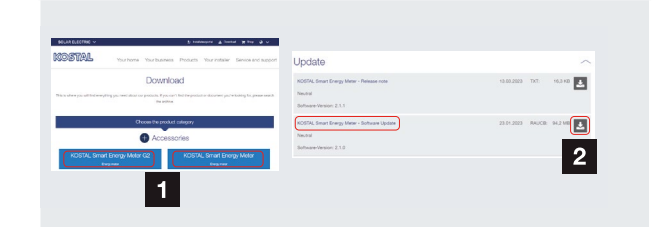

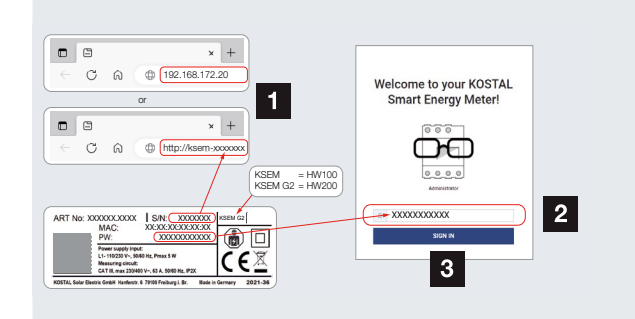

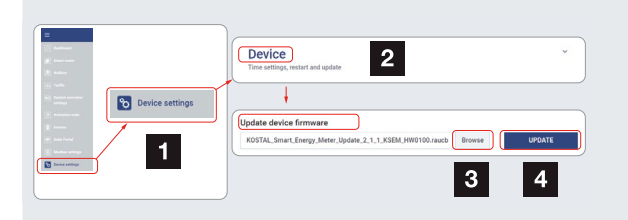

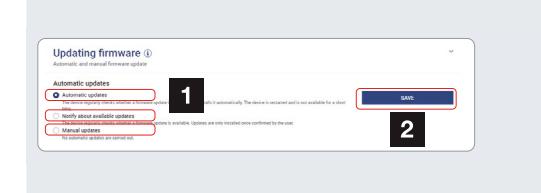